# **BAB IV**

# HASIL DAN UJI COBA

Dalam Bab ini akan dibahas tentang pengujian berdasarkan perencanaan dari sistem yang dibuat. Program pengujian disimulasikan di suatu sistem yang sesuai. Pengujian ini dilaksanakan untuk mengetahui kehandalan dari sistem dan untuk mengetahui apakah sudah sesuai dengan perencanaan atau belum. Pengujian pertama-tama dilakukan secara terpisah, dan kemudian ke dalam dilakukan ke dalam sistem yang telah terintegrasi. Pengujian yang dilakukan pada bab ini antara lain :

- 1. Pengujian Rangkaian Arduino Uno R3 dengan LCD
- 2. Pengujian RFID dengan LCD
- 3. Pengujian Keypad dengan LCD
- 4. Pengujian Rangkaian Secara Keseluruhan

#### 4.1 Pengujian Rangkaian Arduino Uno R3 dengan LCD

Untuk mengetahui apakah Arduino Uno R3 ini dapat bekerja dengan baik maka harus menjalankan program Arduino IDE dengan menggunakan bahasa visual C++ pada rangkaian tersebut. Yang harus dilakukan sebelum proses running program adalah mengupload program pada mikrokontroler. Peralatan :

- 1. Minimum sistem Arduino Uno R3
- 2. Rangkaian LCD pada pin A0-A5

- 3. DC Power Supply
- 4. Seperangkat USB Data Cable
- 5. Software Arduino IDE

Rangkaian:

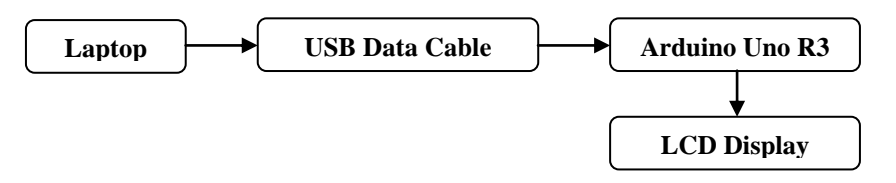

Gambar IV.1 Diagram Blok Pengujian Rangkaian Arduino Uno dan LCD Persiapan:

- 1. Memasang rangkaian seperti yang ditunjukkan pada Gambar IV.1
- 2. Mengetik program pengujian menggunakan Software Arduino IDE.
- 3. Mengupload program dan Menjalankan program.

Langkah-langkah yang dilakukan:

1. Klik Start  $\rightarrow$  All Program  $\rightarrow$  Arduino  $\rightarrow$  Ardunio IDE

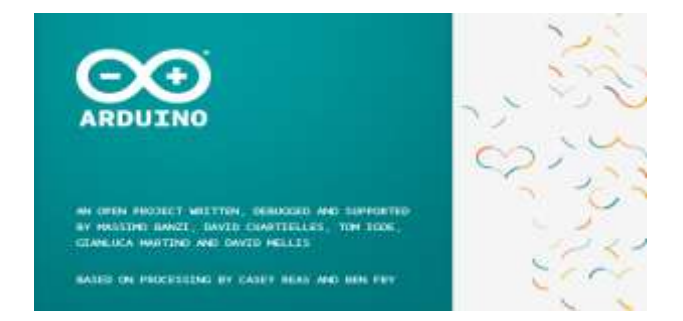

Gambar IV.2 Tampilan Awal Software Arduino IDE

Selanjutnya akan muncul tampilan awal "sketch" secara otomatis.
 Pada halaman inilah dimulai menuliskan program sesuai yang diinginkan.

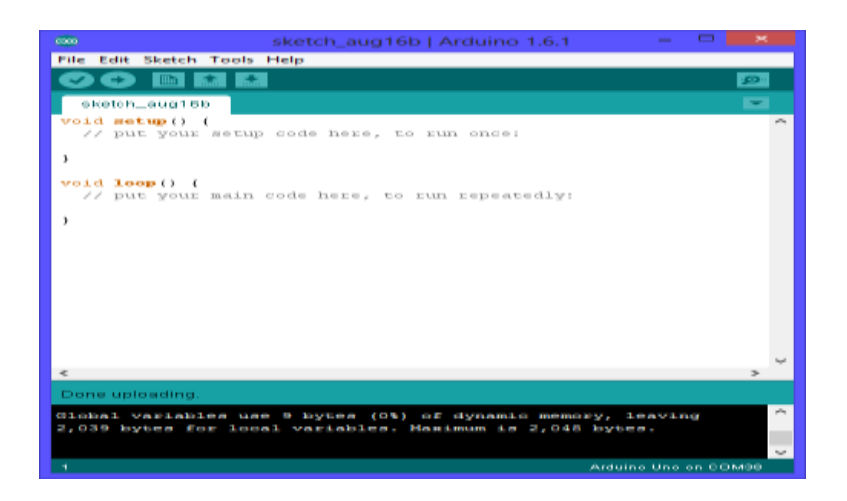

Gambar IV.3 Halaman Kerja Arduino IDE

3. Ketikkan listing progam sesuai pada tampilan gambar IV.4 Berikut :

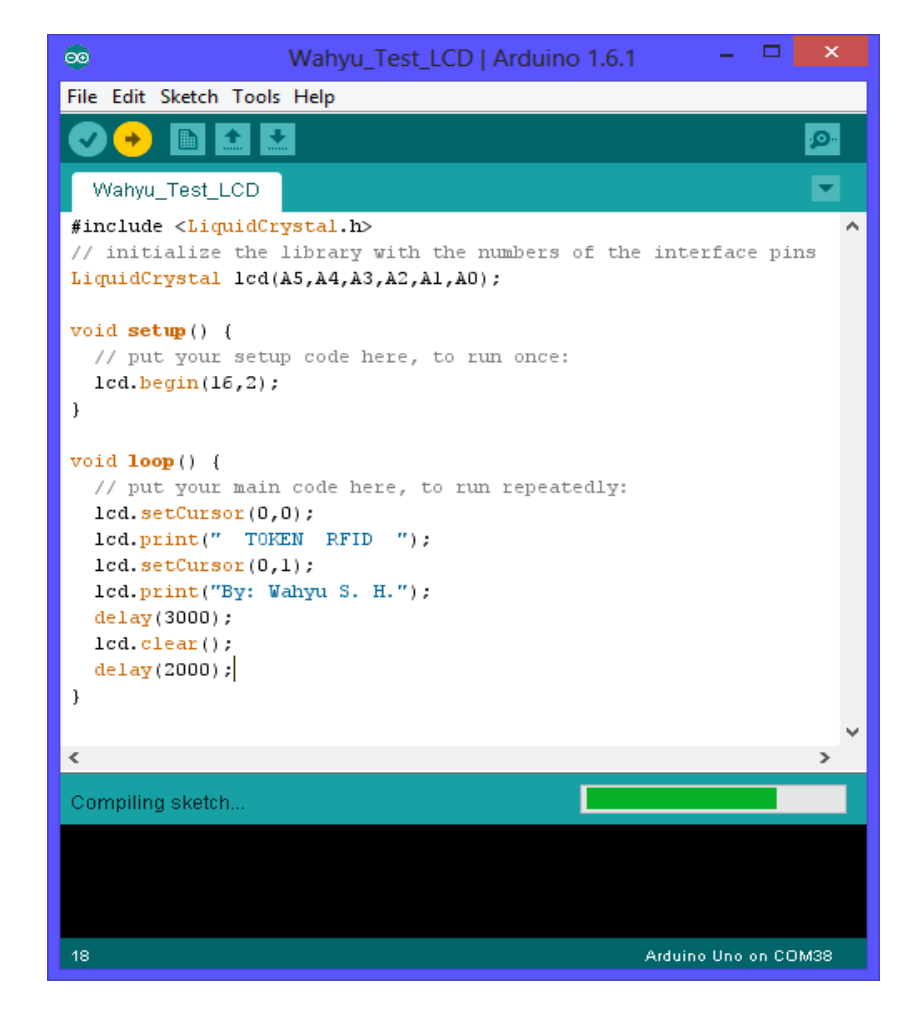

Gambar IV.4 Listing Program Wahyu Test LCD

4. Klik Sketch  $\rightarrow$  Verify / Compile. Kemudian akan muncul kotak

dialog untuk menyimpan file project yang baru dibuat.

| e)            |                     | Save sketch folder as |               |                   | ×                |  |
|---------------|---------------------|-----------------------|---------------|-------------------|------------------|--|
| Save in:      | 🌗 ProgramWa         | hyu                   | 4             | G 🗊 📂 💷+          |                  |  |
| (High         | Name                |                       | Date modified | Type<br>Arduino f |                  |  |
| Recent places | 🚳 Program Wahyu.ino |                       |               |                   | 8/4/2015 6:38 PM |  |
| Desktop       |                     |                       |               |                   |                  |  |
| Libraries     |                     |                       |               |                   |                  |  |
| 1             |                     |                       |               |                   |                  |  |
| My Computer   |                     |                       |               |                   |                  |  |
| Network       | <                   |                       |               | >                 |                  |  |
|               | File game:          | Wahyu Test LCD        |               | ~                 | Save             |  |
|               | Save as type:       | All Files (".")       |               | ~                 | Cancel           |  |

Gambar IV.5 Kotak Dialog Simpan File Wahyu Test LCD

Tulis file name Wahyu Test LCD seperti contoh gambar di atas.

5. Ketika sudah selesai proses Compiling, akan muncul pada bagian bawah progam Arduino IDE seperti pada gambar IV.6

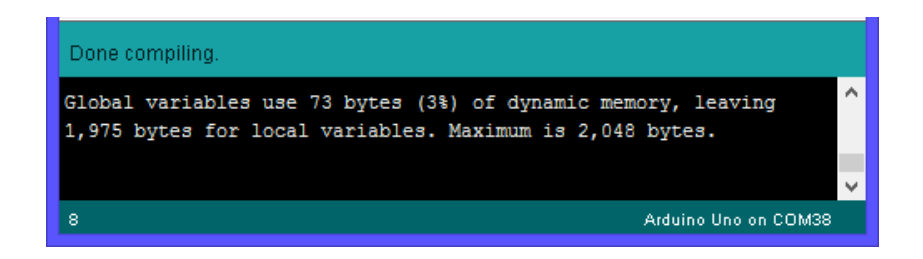

Gambar IV.6 Compiling Program Wahyu Test LCD

6. Kalau sudah tidak ada error, maka klik File  $\rightarrow$  Upload atau Ctrl + U

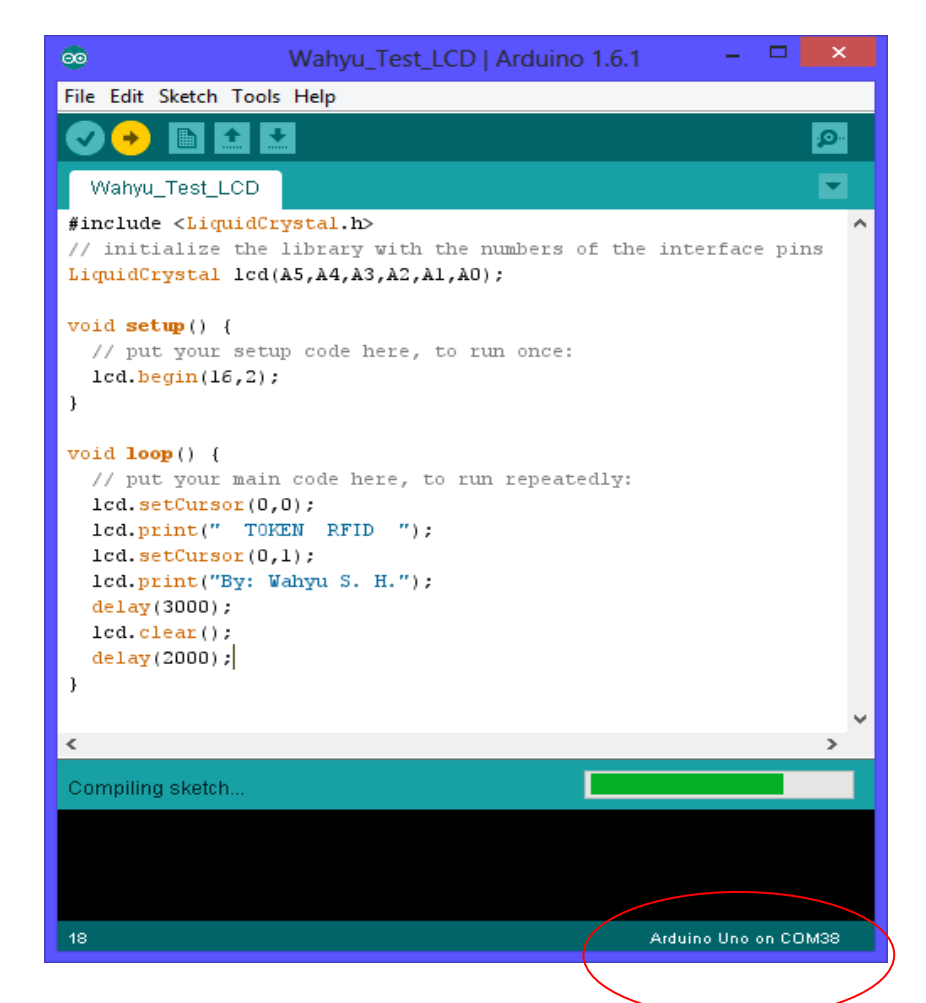

Gambar IV.7 Proses Uploading Program dari Laptop ke Rangkaian Arduino

Uno

Hasil dan Analisa :

Pada uji coba rangkaian Arduino Uno R3 terhubung dengan LCD, diperlukan pemanggilan library *"#include <LiquidCrystal.h>"* yang berfungsi untuk menambahkan fungsi-fungsi program menampilkan karakter pada LCD. Kemudian *"LiquidCrystal lcd(A5,A4,A3,A2,A1,A0);"* adalah listing program untuk pengaturan letak pin-pin kaki LCD dihubungkan ke pin-pin Arduino Uno R3. Penulisan pin-pin ini harus sesuai

program dengan telah dipasang. Selanjutnya antara alat yang "lcd begin(16,2);" yaitu pengaturan jumlah baris dan kolom sesuai LCD yang digunakan. Karena yang digunakan yaitu LCD 16x2 karakter, maka penulisan pada program ini yaitu *"lcd begin(16,2);".* Apabila menggunakan LCD yang berukuran 16 x 2, maka pada program seharusnya tertulis "lcd begin(16,2);".

Untuk menuliskan " *TOKEN RFID* " pada baris atas, dituliskan perintah "*lcd.setCursor(0,0); lcd.print(" TOKEN RFID ");*" yang artinya penulisan karakter "TOKEN RFID" dimulai dari kolom pertama dan baris pertama (0,0). Angka 0 menyatakan dari awal kolom dan awal baris. Apabila menginginkan penulisan pada baris kedua, yaitu menggunakan perintah "*lcd.setCursor(0,1); lcd.print("By: Wahyu S. H.");*". Dan "*delay(3000);*" menyatakan penundaan waktu selama 3000 milisecond atau sama dengan 3 detik. Untuk menghapus tulisan pada layar LCD, diperlukan perintah "*lcd\_clear();*". Secara keseluruhan hasil keluaran listing program yang ditunjukkan pada gambar 4.5 yaitu menampilkan tulisan " TOKEN RFID " pada baris pertama dan "By: Wahyu S. H" pada baris kedua. Tulisan tersebut ditampilkan selama 3 detik (delay 3000) dan kemudian layar kosong (lcd.clear();) selama 2 detik (delay 2000) begitu seterusnya berulang-ulang karena listing program tersebut berada pada *void loop ();*.

| Wahyu_Test_LCD                                                                                                    |    |  |  |  |  |
|----------------------------------------------------------------------------------------------------|----|--|--|--|--|
| <pre>#include <liquidcrystal.h></liquidcrystal.h></pre>                                                                                                    | ^  |  |  |  |  |
| // initialize the library with the numbers of the interface pin                                                                                                    | ns |  |  |  |  |
| <pre>LiquidCrystal lcd(A5,A4,A3,A2,A1,A0);</pre>                                                                                                    |    |  |  |  |  |
| void setup() {                                                                                                    |    |  |  |  |  |
| // put your setup code here, to run once:                                                                                                    |    |  |  |  |  |
| <pre>lcd.begin(16,2);</pre>                                                                                                    |    |  |  |  |  |
| }                                                                                                    |    |  |  |  |  |
| <pre>void loop() {    // put your main code here, to run repeatedly:    lcd.setCursor(0,0);    lcd.print(" TOKEN RFID ");    lcd.setCursor(0,1);    lcd.print("By: Wahyu S. H.");    delay(3000);    lcd.clear();    delay(2000); }</pre> |    |  |  |  |  |

Gambar IV.8 Listing Program untuk Test LCD

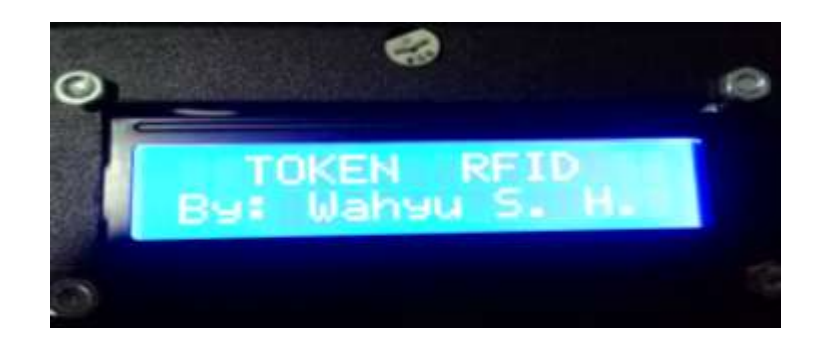

Gambar IV.9 Tampilan LCD

# 4.2 Pengujian RFID dengan LCD

Pengujian yang berikutnya yaitu Pembacaan kartu RFID Reader yang kode RFID nya ditampilkan pada LCD. Pengujian ini dilakukan untuk meengetahui apakah RFID Reader yang telah dirancang bekerja sesuai dengan harapan atau tidak.

Peralatan yang dibutuhkan :

- 1. Minimum sistem Arduino Uno R3
- Rangkaian RFID terhubung pada Pin 2 dan 3 (Sebagai Software Serial)
- 3. DC Power Supply
- 4. Seperangkat USB Data Cable
- 5. Software Arduino IDE

Rangkaian:

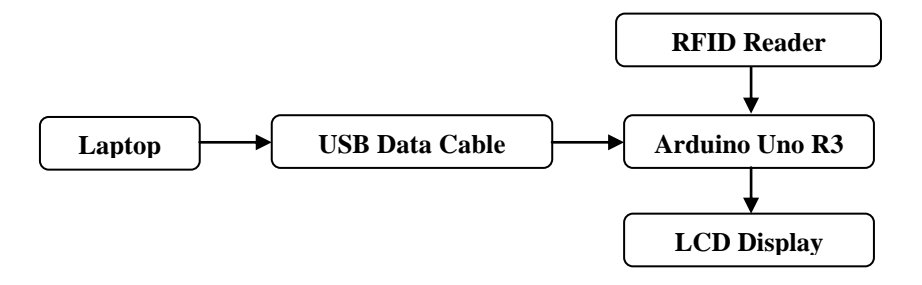

Gambar IV.10 Diagram blok rangkaian pengujian RFID Reader

Persiapan:

- 1. Memasang rangkaian seperti yang ditunjukkan pada Gambar IV.10
- 2. Mengetik program pengujian menggunakan Software Arduino IDE.
- 3. Mengupload program dan Menjalankan program.

Langkah-langkah yang dilakukan:

1. Klik Start  $\rightarrow$  All Program  $\rightarrow$  Arduino  $\rightarrow$  Ardunio IDE

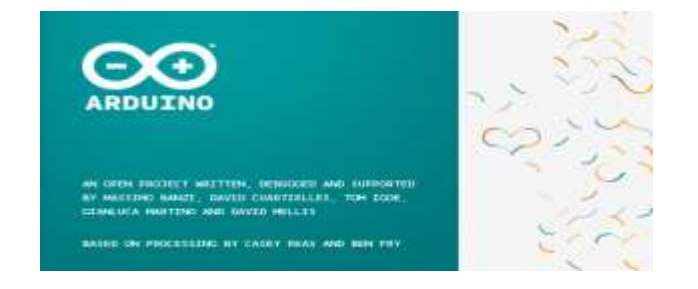

Gambar IV.11 Tampilan Awal Software Arduino IDE

Selanjutnya akan muncul tampilan awal "*sketch*" secara otomatis. Pada halaman inilah dimulai menuliskan progam untuk melakukan pengujian RFID Reader.

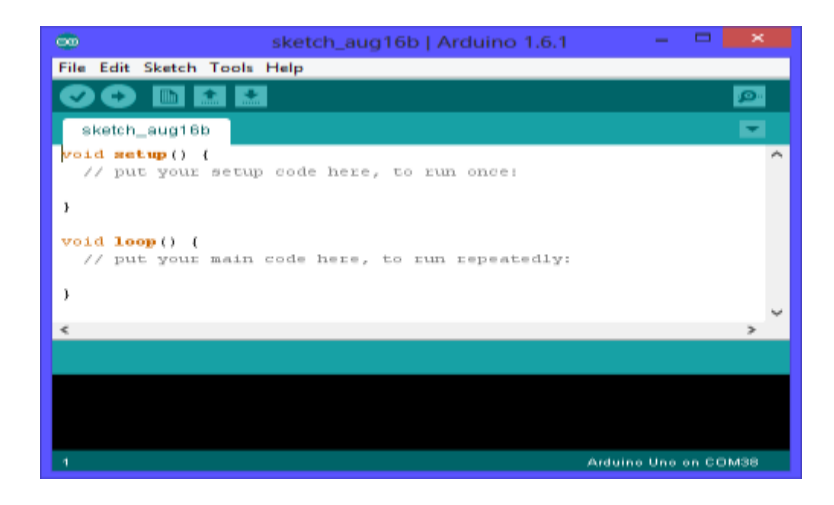

Gambar IV.12 Halaman Kerja untuk Memulai Menuliskan Program

2. Ketikkan listing program sesuai pada gambar 4.10.

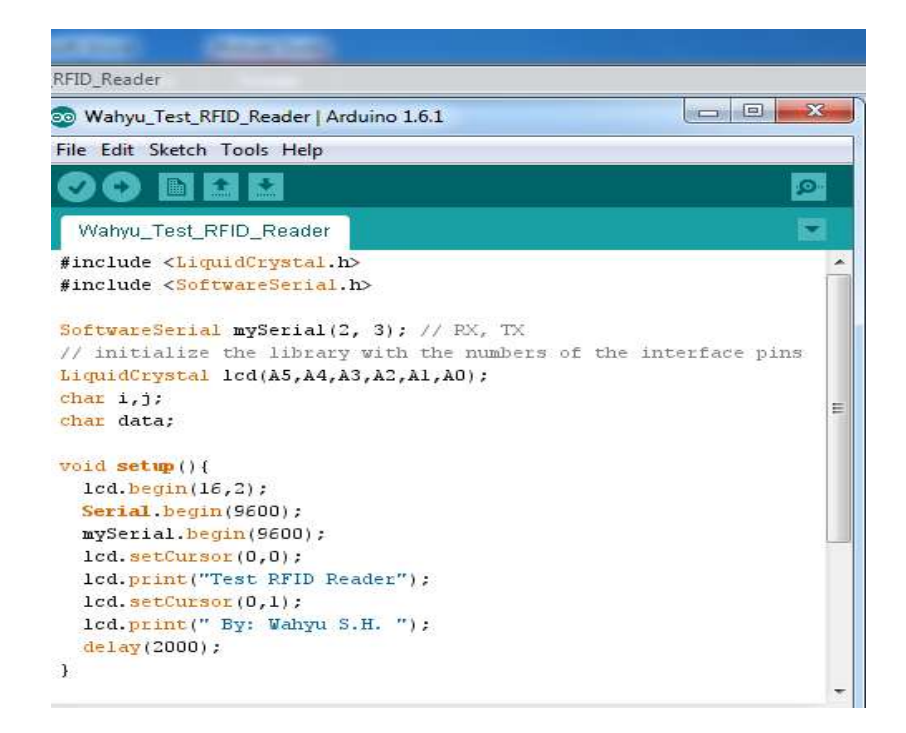

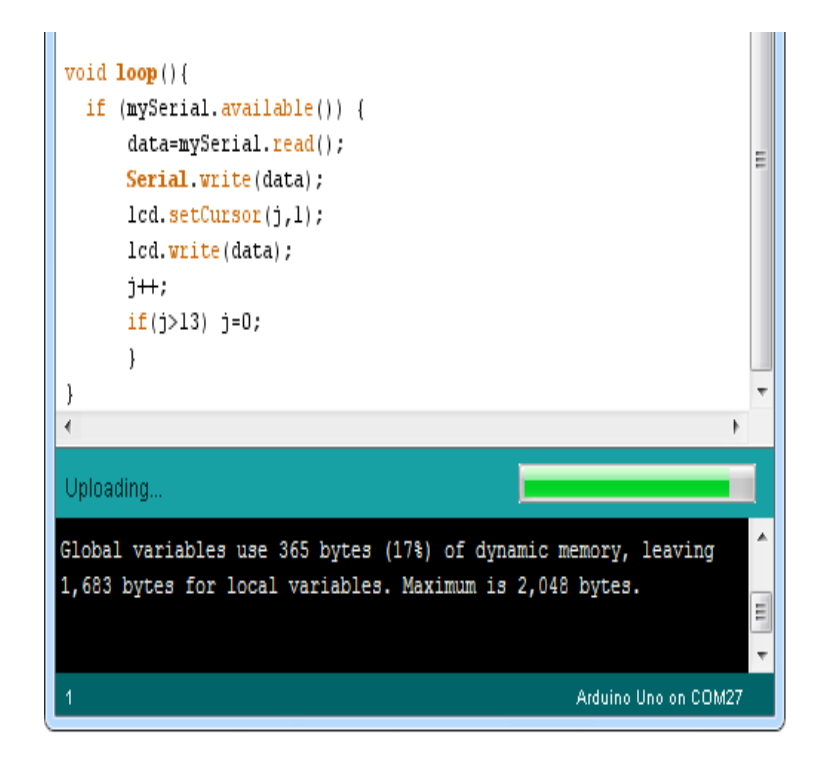

Gambar IV.13 Listing Program untuk Pengujian RFID Reader

3. Kemudian Klik Sketch  $\rightarrow$  Verify / Compile. Simpan dengan nama file

Wahyu\_Test\_RFID\_Reader.ino.

| <b>€</b> -                            |                                  | Save sketch fold        | er aso |                                     |                     |
|---------------------------------------|----------------------------------|-------------------------|--------|-------------------------------------|---------------------|
| Save in:                              | 🔒 Wahyu_Tes                      | t_RFID_Reader           | ¥      | o 🎓 📂 📖 -                           |                     |
| Recent places<br>Desktop<br>Libraries | Name                             | ∽<br>st_RFID_Reader.ino |        | Date modified<br>8/16/2015 12:00 PM | Type<br>Arduino 1   |
| My Computer                           | <<br>File name:<br>Save as type: | Wahyu_Test_RFID_Re      | ador   | > >                                 | ><br>Save<br>Cancel |

Gambar IV.14 Menyimpan Program Wahyu\_Test\_RFID\_Reader

4. Ketika sudah selesai proses Compiling, akan muncul pada bagian bawah progam Arduino IDE seperti pada gambar IV.15.

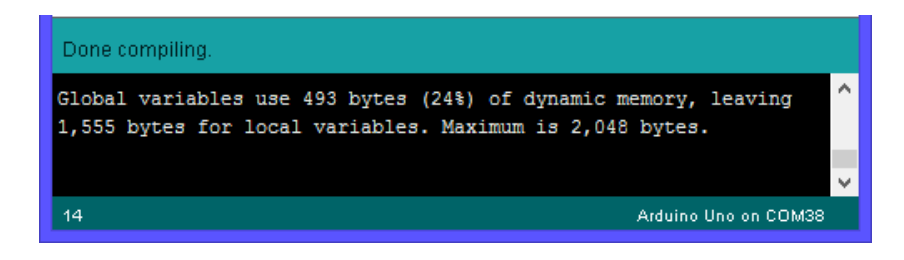

Gambar IV.15 Compile Program Pengujian Rangkaian Sensor

5. Kalau sudah tidak ada error, maka klik File  $\rightarrow$  Upload atau Ctrl + U

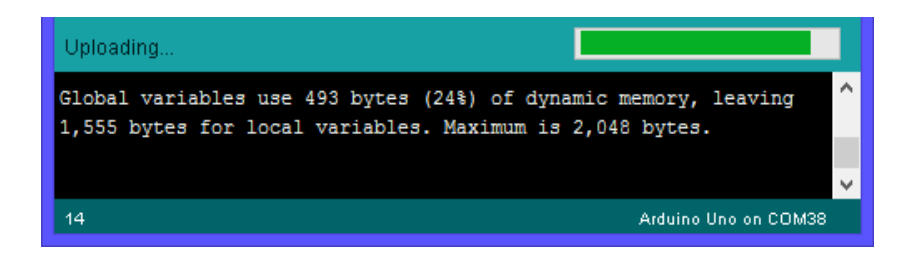

Gambar IV.16 Upload Program ke Rangkaian Arduino Uno R3

# Hasil dan Analisa :

Pada pengujian rangkaian ini , pada bagian awal hampir sama dengan pengujian sebelumnya. #include <LiquidCrystal.h> lcd(A5,A4,A3,A2,A1,A0); berfungsi untuk menambahkan library dan pengaturan LCD pada Arduino Uno R3.

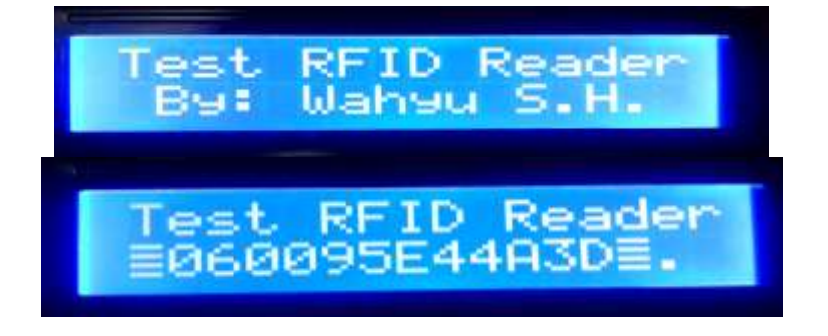

Gambar IV.17 Tampilan Hasil Pembacaan dari RFID Reader pada LCD

#### 4.3 Pengujian Keypad dengan LCD

Keypad di sini merupakan papan tombol angka dan huruf yang berfungsi sebagai input data dan perintah dari pengguna ke sistem alat yang dihubungkan ke rangkaian Arduino Uno R3. Pada pengujian ini dilakukan dengan memberikan program pada mikrokontroler menampilkan data karakter berupa angka dan huruf ketika papan tombol keypad ditekan.

Peralatan yang dibutuhkan:

- 1. Minimum sistem Arduino Uno R3
- 2. Keypad 4 x 4
- 3. DC Power Supply
- 4. Seperangkat USB Data Cable
- 5. Software Arduino IDE

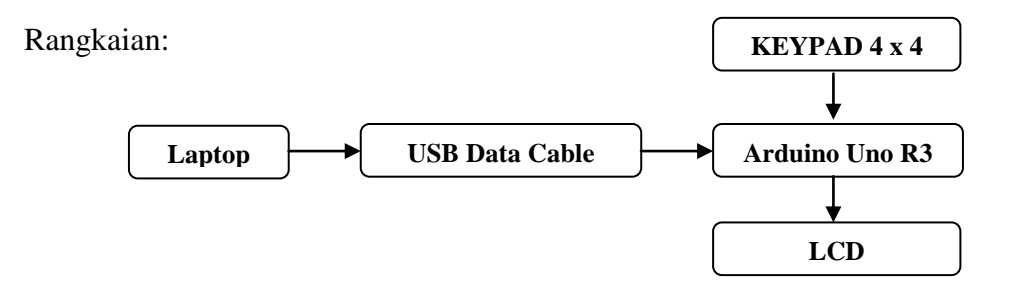

Gambar IV.18 Diagram Pengujian Keypad 4 x 4 dengan LCD

Persiapan:

- 1. Memasang rangkaian seperti yang ditunjukkan pada Gambar 4.16
- 2. Mengetik program pengujian menggunakan Software Arduino IDE.
- 3. Mengupload program dan Menjalankan program.

Langkah-langkah yang dilakukan:

6. Klik Start  $\rightarrow$  All Program  $\rightarrow$  Arduino  $\rightarrow$  Ardunio IDE

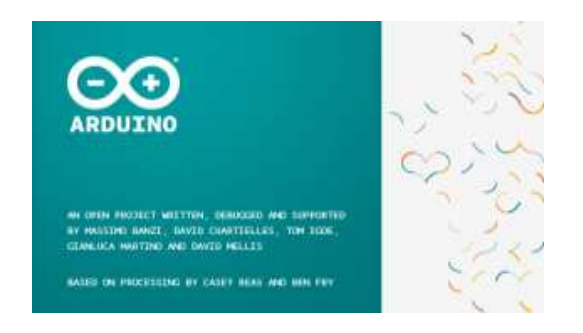

Gambar IV.19 Tampilan Awal Software Arduino IDE

Selanjutnya akan muncul tampilan awal "*sketch*" secara otomatis. Pada halaman inilah dimulai menuliskan progam untuk melakukan pengujian rangkaian Relay.

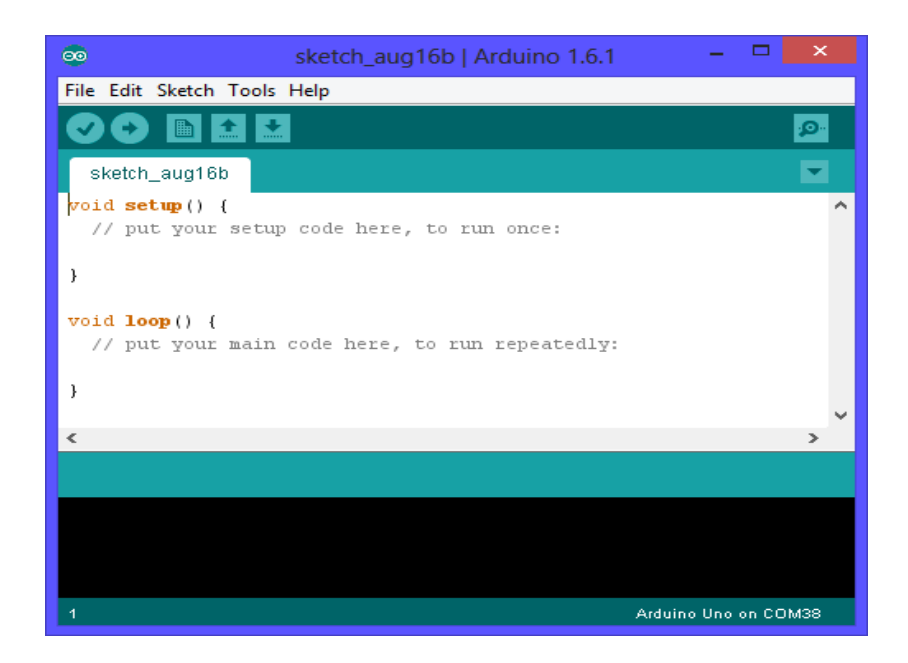

## Gambar IV.20 Halaman Kerja untuk Memulai Menuliskan Program

7. Ketikkan listing program sesuai pada gambar 4.19.

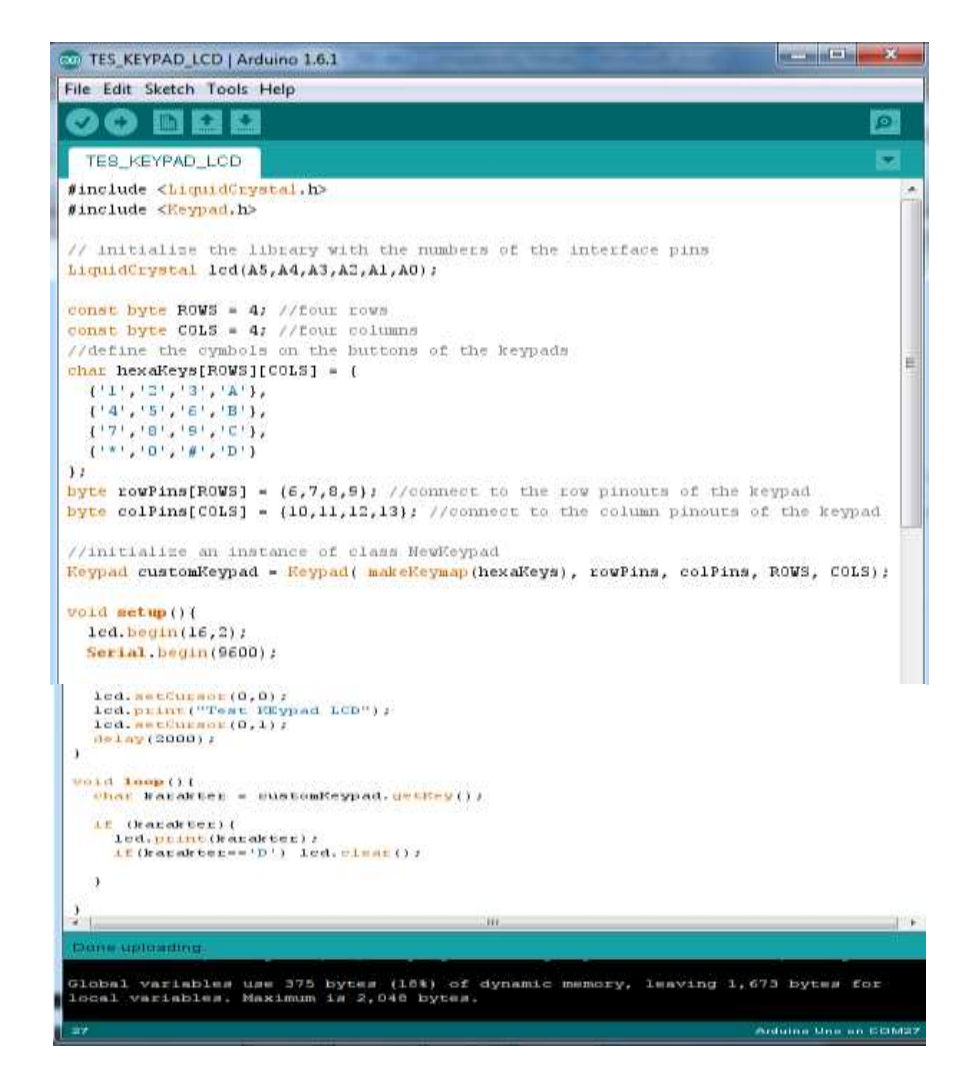

Gambar IV.21 Listing Program untuk Pengujian Test Keypad Dengan LCD

 Kemudian Klik Sketch → Verify. Simpan dengan nama file Wahyu\_Test\_Keypad.

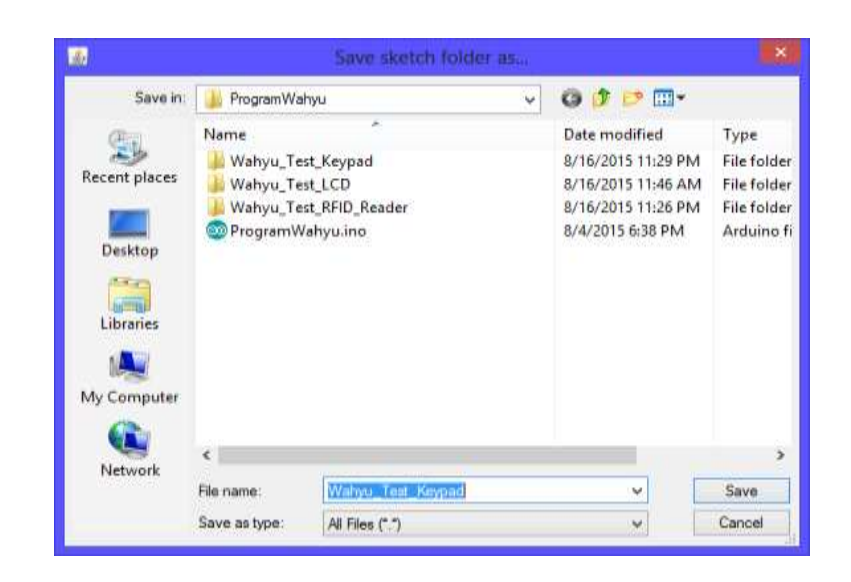

Gambar IV.22 Menyimpan Program Wahyu\_Test\_Keypad.ino

9. Ketika sudah selesai proses Compiling, akan muncul pada bagian bawah progam Arduino IDE seperti pada gambar *4.22*.

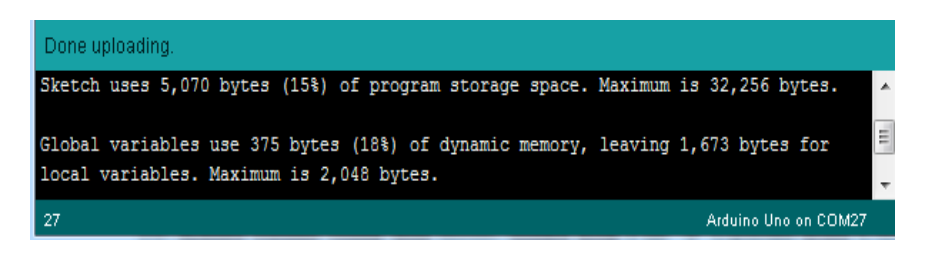

Gambar IV.23 DoneUploading Pengujian Keypad Dengan LCD

10. Kalau sudah tidak ada error, maka klik File  $\rightarrow$  Upload atau Ctrl + U

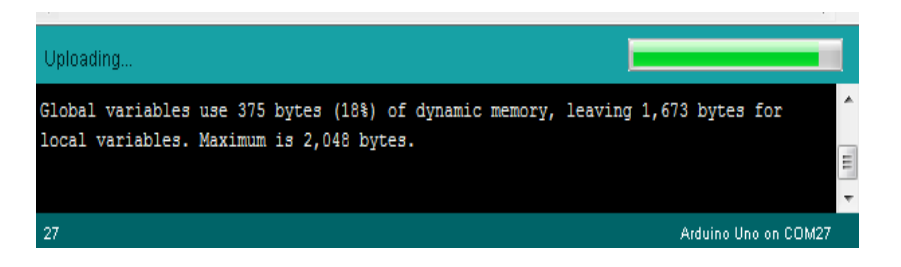

Gambar IV.24 Upload Program ke Rangkaian Arduino Uno R3

## Hasil dan Analisa :

Pada pengujian Keypad peralatan tambahan yang digunakan disini yaitu LCD yang berfungsi untuk menampilkan informasi bahwasanya tombol yang ditekan pada keypad akan ditampilkan pada LCD berupa data karakter angka dan huruf.

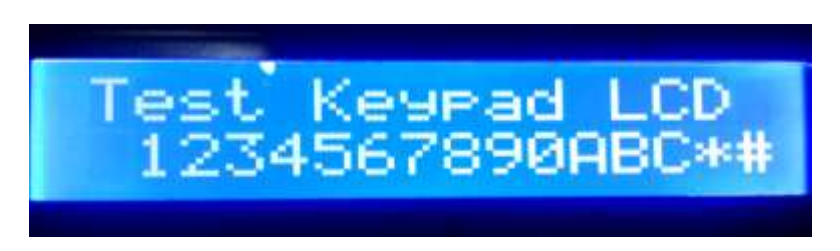

Gambar IV.25 Tampilan LCD pada Saat Tombol Keypad Ditekan

#### 4.4 Prinsip Kerja Akhir

Prinsip kerja Alat secara keseluruhan merupakan gabungan dari serangkaian pengujian yang telah dilakukan. Pada saat pertama kali alat diaktifkan/dinyalakan, mikrokontroler melakukan inisialisasi input dan output dari RFID Reader, Keypad dan LCD.

| 😨 ProgramWahyu   Anbumo 1.6.1                                                   | and the second |
|---------------------------------------------------------------------------------|----------------|
| File Edit Sketch Tools Help                                                     |                |
| CO BEE                                                                          |                |
| ProgramkVanju                                                                   |                |
| #include «LiquidCrystal.h>                                                      | 10             |
| finelude crathen.lo                                                             | 14             |
| #include displat.h>                                                             |                |
| finclude (SoftwareSerial.h)                                                     |                |
| Softwareierial mySerial(2, 3); // FE, TH                                        |                |
| // initialize the library with the numbers of the interface pine                |                |
| LipitSupetal Icd(A5,A4,A3,A2,A1,A0);                                            |                |
| int L, y, W, 1, digit:                                                          |                |
| than data, karakter, salah)                                                     |                |
| that member_1[]="d60091BACC01";                                                 |                |
| than member_2[]="0d0096218039";                                                 |                |
| man member_3[]="060091BAHD50";                                                  |                |
| than member_4[]="060091BA173A";                                                 |                |
| chan weaker_5[]+"dddddb3FBd12";                                                 |                |
| that pass member 1(1+"1111";                                                    |                |
| dist base maps 21-2000.1                                                        |                |
| char pass_sember_3[]="3333")                                                    |                |
| chuc pass_member_4[]x"4444")                                                    |                |
| that pars senter 1[]="5555";                                                    |                |
| char paraword[5];                                                               |                |
| iong nilai_nominal)                                                             |                |
| the nominel[10]:                                                                |                |
| <pre>man member1=10, member3=30, member4=40, member3=50;</pre>                  |                |
| ling saldo_member_1,saldo_member_2,saldo_member_3,saldo_member_4,saldo_member_1 | i, deldo;      |
| chac BFID[13]7                                                                  |                |
| that wast?                                                                      |                |

```
men postati
         iiii fiagarabet_i,fiagarabet_î,fiagarabet_î,fiagarabet_i,
iiii fiagarabet_i,fiagarabet_î,fiagarabet_i,fiagarabet_i;
         count byts 2.723 = 4) //Trust costs to
the type 2.553 = 4) //Trust colours //Weils by your bias on the partons of the keypoint that headings
(has headings(2003)[COL0] = (
                           1:

http://www.inecknewsj = 10.7.5.91/ //remners to the ine pirovie of the keyped

http://www.inecknewsj = 10.11.12.131/ //remners to the original pirovie of the tesped
       //initiality on initiany of class Headinged
Degrad matuallegead + Degrad: advicepant (becadings), souther, endfiles, how, colley,
            (2)This function will estuary a single (22643) long five the reprint
(200 the appendict address to address 5.
long fiftheredlong(long address).
                                                             EPFINITE ALL THE STORE THE SET OF STICE ADDRESS.
//Foul the S hyper from the explore and the set / )
long the s EFFICE.contendations + 1)/
long the STICE.contendations + 2)/
long the STICE.contendations + 2)/
long the STICE.contendations + 3)/
//Stice the scenario data and by uning hitchift.
//Stice the scenario data and by uning hitchift.
//Stice the scenario data and by the stice of the scenario of the scenario of the s
                 \label{eq:second} \begin{array}{l} \log (1) & \log (1) + 1 \left( \frac{1}{2} \right) + 1 \left( \frac{1}{2} \right) + 1 \left( \frac{
                   ied.vecCuines(0,1);
ied.vecCuines(0,1);
ied.vec(int("Reingoundin PFID");
ielay(2000); ied.viet();
uilai_nominal=0;
                 (*
EEFFUTURELISTING (mendrett, 000000))
EEFFUTURELISTING (mendrett, 10000))
EEFFUTURELISTING (mendrett, 10000))
EEFFUTURELISTING (mendrett, 10000))
EEFFUTURELISTING (mendrett, 10000))
    1
  id leepil
id.setSuperiO();
id.puint("Token Lienzik dg");
id.puint("RFID >>> SEAN...");
              pomini-U;

if imySecial.everianis()) (

while-Ob(13) (

If(B=(13) HFID[B]=data;

]++; B++;
                                                           wyNerlal.shotts
j=0: %=0;
===_mesher::::
wyNerlal.hegin(0000);
1
010 cok_semina()
()
( lid.circ())
( lid.circ())
( lid.circ())
( lid.circ())
( lid.circ())
( lid.circ())
( lid.circ())
( lid.circ())
( lid.circ())
( lid.circ())
( lid.circ())
( lid.circ())
( lid.circ())
( lid.circ())
( lid.circ())
( lid.circ())
( lid.circ())
( lid.circ())
( lid.circ())
( lid.circ())
( lid.circ())
( lid.circ())
( lid.circ())
( lid.circ())
( lid.circ())
( lid.circ())
( lid.circ())
( lid.circ())
( lid.circ())
( lid.circ())
( lid.circ())
( lid.circ())
( lid.circ())
( lid.circ())
( lid.circ())
( lid.circ())
( lid.circ())
( lid.circ())
( lid.circ())
( lid.circ())
( lid.circ())
( lid.circ())
( lid.circ())
( lid.circ())
( lid.circ())
( lid.circ())
( lid.circ())
( lid.circ())
( lid.circ())
( lid.circ())
( lid.circ())
( lid.circ())
( lid.circ())
( lid.circ())
( lid.circ())
( lid.circ())
( lid.circ())
( lid.circ())
( lid.circ())
( lid.circ())
( lid.circ())
( lid.circ())
( lid.circ())
( lid.circ())
( lid.circ())
( lid.circ())
( lid.circ())
( lid.circ())
( lid.circ())
( lid.circ())
( lid.circ())
( lid.circ())
( lid.circ())
( lid.circ())
( lid.circ())
( lid.circ())
( lid.circ())
( lid.circ())
( lid.circ())
( lid.circ())
( lid.circ())
( lid.circ())
( lid.circ())
( lid.circ())
( lid.circ())
( lid.circ())
( lid.circ())
( lid.circ())
( lid.circ())
( lid.circ())
( lid.circ())
( lid.circ())
( lid.circ())
( lid.circ())
( lid.circ())
( lid.circ())
( lid.circ())
( lid.circ())
( lid.circ())
( lid.circ())
( lid.circ())
( lid.circ())
( lid.circ())
( lid.circ())
( lid.circ())
( lid.circ())
( lid.circ())
( lid.circ())
( lid.circ())
( lid.circ())
( lid.circ())
( lid.circ())
( lid.circ())
( lid.circ())
( lid.circ())
( lid.circ())
( lid.circ())
( lid.circ())
( lid.circ())
( lid.circ())
( lid.circ())
( lid.circ())
( lid.circ())
( lid.circ())
( lid.circ())
( lid.circ())
( lid.circ())
( lid.circ())
( lid.circ())
( lid.circ())
( lid.circ())
( lid.circ())
( lid.circ())
( lid.circ())
( lid.circ())
( lid.circ())
( lid.circ())
( lid.circ())
( lid.circ())
( lid.circ())
( lid.circ())
( lid.circ())
( lid.circ())
( lid.circ())
( lid
                                |
salds_araber_l=EEPFORD eatlong:araber1;;
salds_araber_l=EEPFORD eatlong:araber1;;
eatlo_araber_l=EEPFORD eatlong:araber1;;
salds_araber_l=EEPFORD eatlong:araber1;;
salds_araber_l=EEPFORD eatlong:araber1;;
```

```
Secolutions (Millions away 5, India 19, 19) behild according hereits
     eine lähting penlet 2-46 ( leit verhioren dicht) leit werse "Reinigenen 2. "er leit kertionen Richt bis beit print "falle 36. "er leit penlets De selde-selde genies De selde-selde genies De ser-bis
                    Secol proof $1.5. Veyder 1. Sold Sp. "to Secol provided his begatte
     the difference bed i be established to be a be better band to the second to be approximately aspect to address a second
                    Senial-printy"#1.8af21 Amed 8. Salas 8p. "14 Senial-printinisadidos Republic
     ein effeksjoning feitig i let, wettenerfikter i ist, were Talen Betig Byr'n int were ikter effektigt i interent Betig byr in interent Betig byr interestien interestien
                    Social print "Arrhite Brills Rp., Salas Np., "ar behalt printingsalary baryling
     eles d'étaguetes (--b. ), les estaines (A) : les estaines (A) : les estaines (A, ) : les primer table (a, ") : les primer table (b, estaines (b, estaines (b, est
                   Secol. print/ withings it. Sails by, "to Secol. printiplation burghter
     the Original first interpretate the feast" in hereit of
      entercanaly and electricity
     (frinkeit)-O transitio))
     ( transition)
     10-8138
      lek.setfineersk,dtp.lek.enite/"L. Bols biles ? "()
      led. wettaments, ing led. entref"I. Tells Table 1 ftr
      BALAKTE - FURTURARYDAL (FERTURAL)
     abile (backber * 3) at benitter (* 3) at besitter (* 3) ( besitter + metallegiel, prior(); (
     information in the
i set lassi
     intrinerity jobs
     2nd. settlermont8,0) / 3nd. states ("Results Farmint") /
     led. synfamor (8,1) / led. witer (*)(*** ____ ****)/*)/
     the busines + custoallegal. miley()/
     milleihenstretfe'f' er jeb i
     Banditer + nutoafeypat.mthy())
     tt (butartes) (
          berry ();
          ind. settions thef. 117
           Int. with (42) 1 (Classifie)
           pannoud[i]-kasabtes:
           (tithanakter++'1') iburyi(i: 1vir led.vi+ariir )
          100
     31
     berge () J
     they need they need they need they need they need they need they need they need to be a set of the set of the 
     114(1-0(1)(4(1++)))
       10 (ante-a) ( 11(paramet(1))-para andet 1(1)) find para 1-1; )
         time (finance-d) ( if (parameted(i))-para pender 2(i)) fing para 2-1; )
         ties ([unst--1: | (1)parment(i))-parm_member_1(i)) flag_parm_1-ir )
         eine ufinantende [ ifiparmeced[i]'spare peaker 4[i]: flag pare 4el: 1
       eles stimmer-de ( if (paramed (i)) spara analyst ((i)) that para (>1) )
   interCalify Sel. closetter
   12 States-4 is the part i-0 ( lef. without (1,0) / lef. actor/". Descend Beats") / lef. actors (1,1); lef. actor ("thus any like") )
   the stramped as they pers (bob) ( link wellawing (, for link entry "channed hears"); y link wellawn (K, by link anter "branded heres"); ).
   the officer-for flagger (i-f) ( laborithment, for labority "densed leap"() laborithment, for laborith histor(); )
   ster strans-4 er tragjang 4-0 ( bet enterer di,dy bet anno ("Denned Beach")) bet enterer di,by bet anno ("transini barer")) (
    size channels at the part lots ( ) interchancels, for lot anter "channel brace"); interchancels, it lots ("channel labor"); )
   eine | left.weilumen (6,81) left.errer (*14148
           itisaldet) | burgi |: Belayi201: burgi (:) burgi201: salaber silayi2001: pets est lagir |
           alas ( lef.weilerweil, 1); ink mite ("Ennes Debender"); bereid.com ("Elfension, Elbendom"); bergij); Adep1000; bergij); Adep1000; bergij); Adep1000; bergij); Adep1000; bergij);
    Senial printing #2.75 moders Declarall Subservice
   ining($830);
  (index) (index)
   balily:
   Interiments 240:
    five backter + metallegal. prdivp().;
   Sell wellands (8,3) : Sell at 101" in Sp.
                                                                                                -1:
   ALL BRIEFS + WILL
   heatter - catalread.picferii:
   Linearity: 1
```

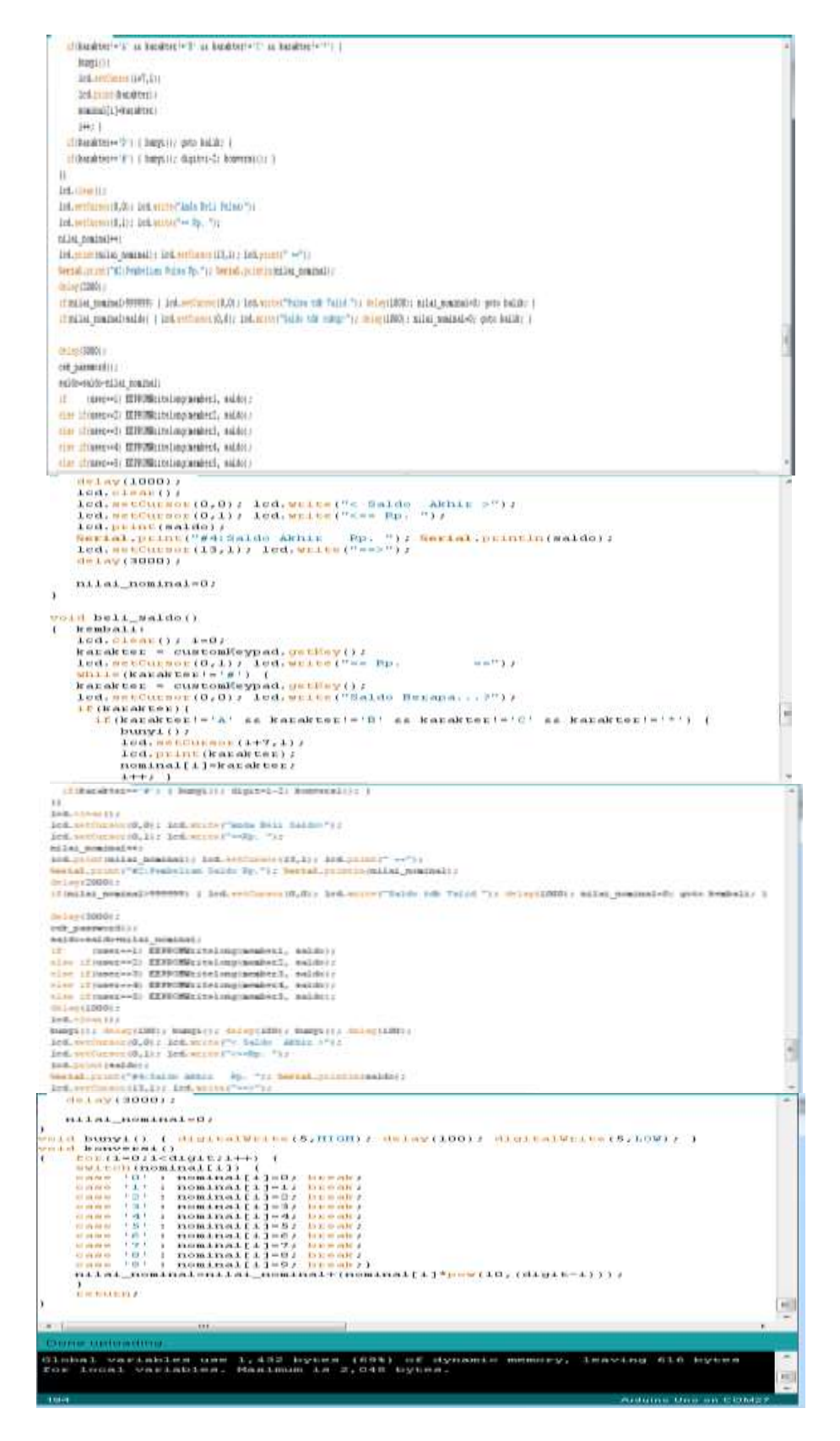

Gambar IV.26 Inisialisasi Input dan Output RFID Reader, Keypad dan LCD

## Hasil dan Analisa :

Pada pengujian inisialisasi di atas, program tersebut menampilkan hasil penjualan token listrik yang menggunakan RFID, yang berfungsi untuk menampilkan informasi bahwasanya RFID sudah terdaftar dan menampilkan pulsa/saldo yang akan di beli. Berikut ada beberapa tampilan penjualan pulsa token listrik.

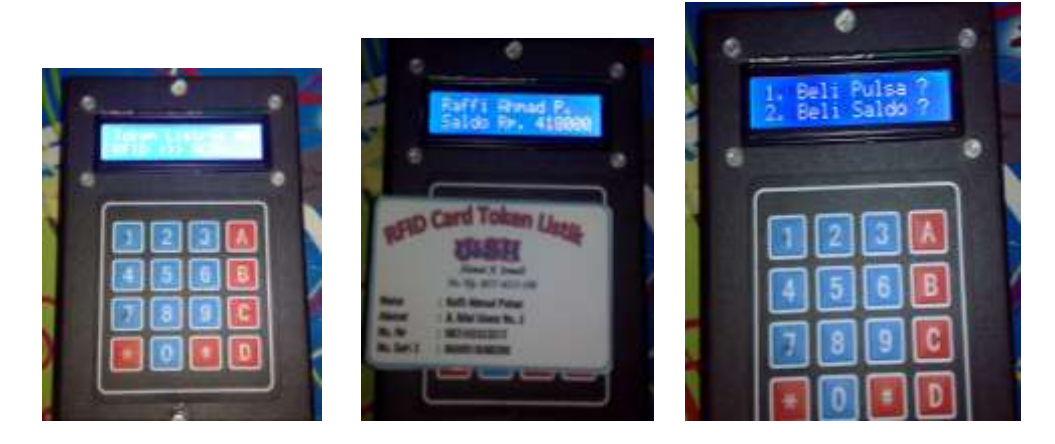

Gambar IV.27 Tampilan di LCD penjualan pulsa token listrik

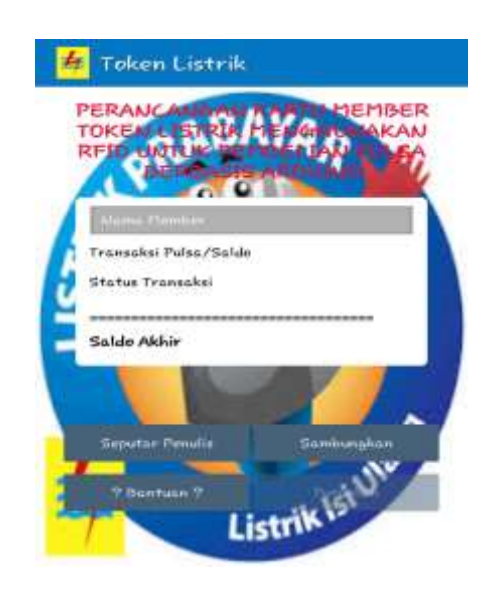

Gambar IV.28 Tampilan Layar Output di Smarphone